## 个人所得税汇算清缴操作步骤

2022 年个人所得税汇算清缴工作已经开始,请各位教职工关注以下6个操作步骤:

1. 应用商城下载"个人所得税" APP, 注册并登录。

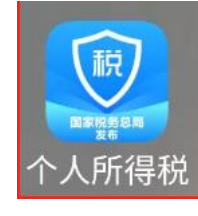

## 2. 进入"首页——2022综合所得年度汇算"专题区域。

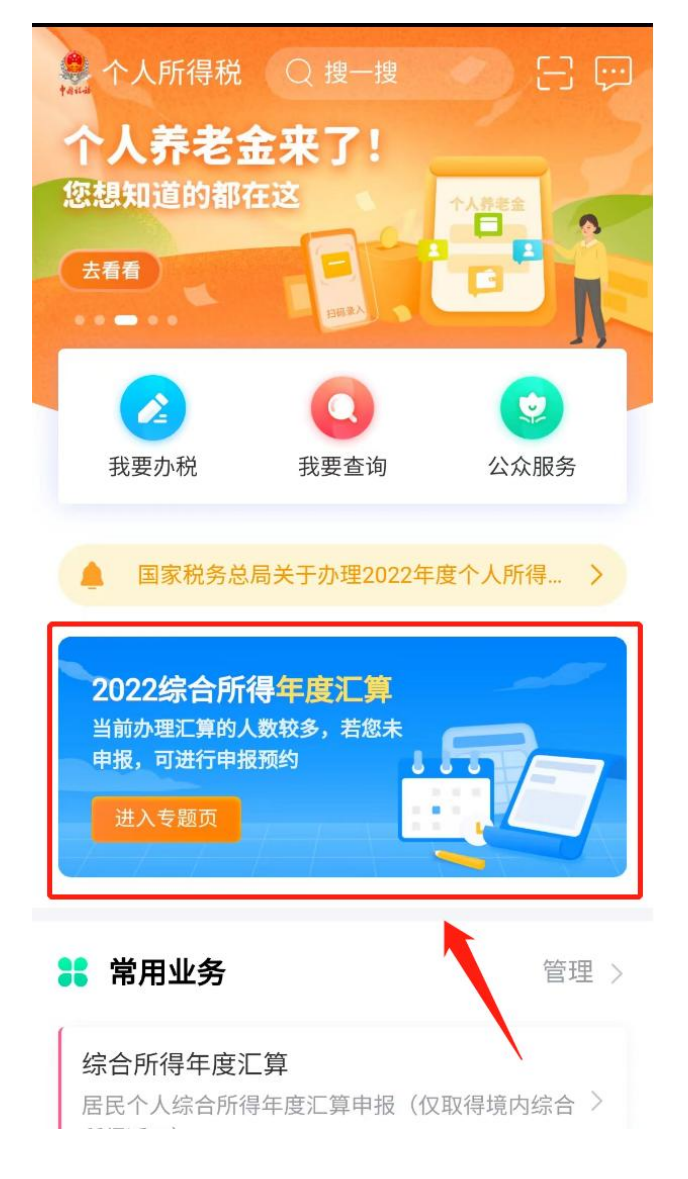

3. 依次确认信息后,点击开始申报,特别注意专项附加
 扣除信息是否填报完整,专项附加扣除具体政策附后。

| 11:30 🗰 🕄 🗩                                                   | <返回 专项附加扣除                                                                                                    |
|---------------------------------------------------------------|----------------------------------------------------------------------------------------------------|
| < 政策介绍 办理汇算 常见问题                                              | <b>圦</b> 》按照规定,专项附加扣除信息需每年提交一次。                                                                                                    |
| ・办理汇算・                                                        | ▲ ● ● ● ● ● ● ● ● ● ● ● ● ● ● ● ● ● ● ●                                                                                                    |
| ▶ 您预约了今日的年度汇算申报,请尽快办理<br>_                                    | <ul> <li>注</li> <li>注</li> <li>二</li> <li>二</li></ul> |
| <sup>开始申报</sup><br><sup>您可按下列事项进行准备后再办理汇算</sup><br>依次确认,没填的填完 | 会<br>3岁以下婴幼儿照<br>护<br>进行填报                                                                                                    |
| 收入信息<br>请核实您的收入信息,如不属于<br>本人收入,可进行申诉                          | 注意年度选择"2022"                                                                                                    |
|                                                               | <b>填报记录</b> 选择查询年度: 2022 ✓                                                                                                    |
| <b>专项附加扣除信息</b><br>请核实您的专项附加扣除信息,<br>若未填报可先填报                 |                                                                                                    |
| 银行卡信息                                                         |                                                                                                    |
| 请核实您的银行卡信息,若未添<br>加可先添加<br>查看                                 |                                                                                                    |
|                                                               |                                                                                                    |

4.点击申报表预填服务;确认信息,如果中间换了工作,

## 汇算地可以选择。

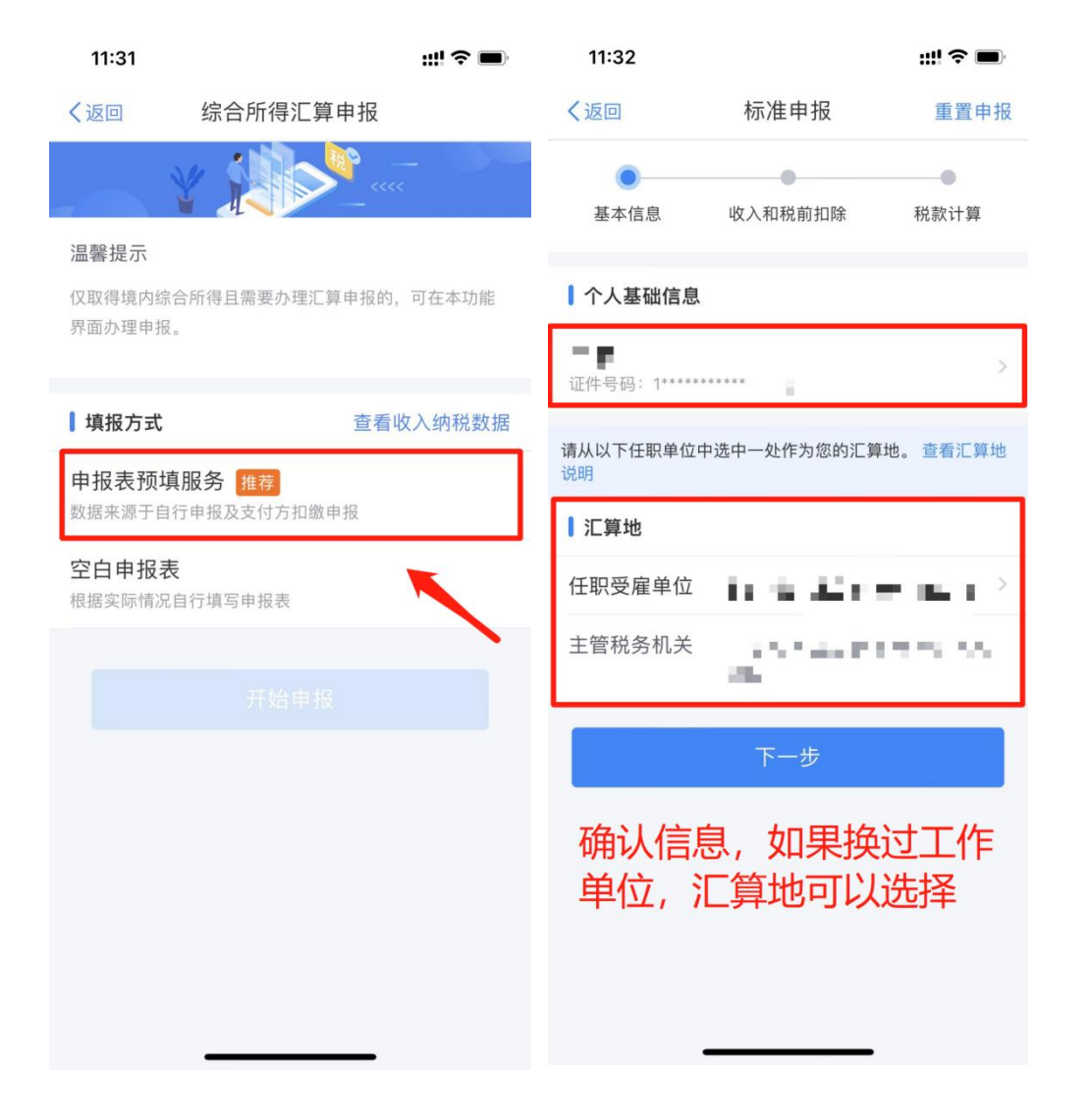

**5.**确认工资薪金,选择奖金计税方式,建议两种都可以试一下,金额会有所不同。

| 11:33                                                                                                    |                | ::!! ? 🗩                       | 11:33                                 |                                                      | <b>;;;!                                   </b> |
|----------------------------------------------------------------------------------------------------|----------------|--------------------------------|---------------------------------------|------------------------------------------------------|------------------------------------------------|
| く返回                                                                                                    | 标准申报           | • • •                          | 取消                                    | 奖金计税方式选择                                             | 确定                                             |
| 基本信息                                                                                                    | 收入和税前扣除        | ●                              | 1、在年度汇算<br>并入综合所得<br>看政策说明<br>2、奖金计税方 | 「申报时,您可重新选择将全年-<br>计税,也可以选择其中一笔奖金<br>可式的选择,将会影响汇算的税請 | -次性奖金收入<br>单独计税。 查<br>款计算结果。                   |
| 应纳税所得额=收入-费用-免税收入-减除费用-专项扣除-专<br>项附加扣除-依法确定的其他扣除-准予扣除的捐赠额<br>请准确填写收入、费用、免税收入和税前扣除等信息,系统将根据您填<br>写的内容自动计算应纳税所得额。 |                | :用-专项扣除-专<br>的捐赠额<br>息,系统将根据您填 | 请您根据自身<br>"全年一次<br>全部并入线              | <sub>情况进行选择。</sub><br>2 <b>性奖金"计税方式</b><br>完合所得计税    |                                                |
| ┃ 收入(元)                                                                                                    |                |                                | 若选择此项,<br>所得申报中                       | 将会把所有的"全年一次性奖金                                       | "并入综合                                          |
| 工资薪金                                                                                                    | ① 存在奖金,请在      | 详情中进行确认 >                      | <b>单独计税</b>                           | <b>苗珈计超 甘全熔</b> 全弧并λ烷合                               | 66得由据由                                         |
| 劳务报酬                                                                                                    | K              | 0.00 >                         | 2014关于 宅                              | 于14.1 m,来示村主邮开八练F                                    | 17113年1187                                     |
| 稿酬                                                                                                    |                | 0.00 >                         | 建议成                                   | 5种方式都去                                               | –遍                                             |
| 特许权使用费                                                                                                    |                | 0.00 >                         | 后看那                                   | <b>脉中的轮廓</b> 定<br><b>脉中补税较少</b> 或                    | 退税更                                            |
| 费用、免税收                                                                                                    | <b>女入和税前扣除</b> |                                | 多                                     |                                                      |                                                |
| <b>费用</b><br>(劳务报酬收入·<br>×20%                                                                                   | +稿酬收入+特许权使用费4  | 收入) 0.00                       |                                       |                                                      |                                                |
| 请先处理待确认事                                                                                                    | 项,再点击下一步       |                                |                                       |                                                      |                                                |
| 应纳税所得额 -                                                                                                    | 保存             |                                |                                       |                                                      |                                                |
|                                                                                                    |                |                                |                                       |                                                      |                                                |

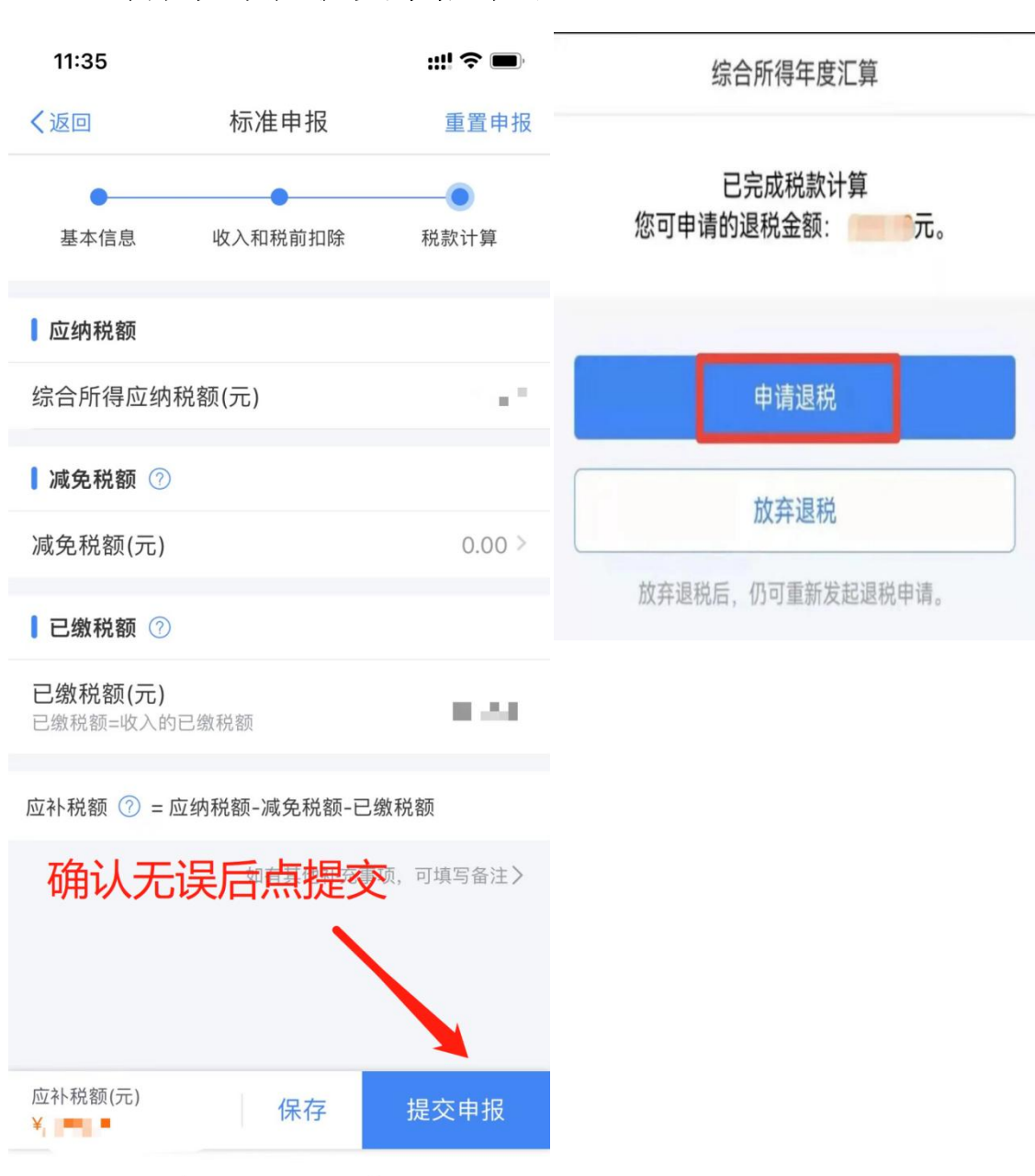

6.确认无误后提交申报即可。

到此,您的 2022 年度个人所得税汇算清缴就基本结束 啦!如有专项附加扣除信息需填报,请参考以下 7 项扣除政 策:

## 专项附加扣除政策

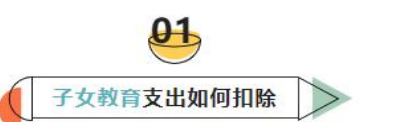

illino.

 $\Diamond$ 

|          | 学前教育支出                                                                                                    | 学历教育支出                                                                                |  |
|----------|----------------------------------------------------------------------------------------------------|---------------------------------------------------------------------------------------|--|
| 扣除<br>范围 | 满3周岁至小学入学前(不包括0-3岁阶段)                                                                                                    | 义务教育(小学、初中教育)、高中阶段<br>教育(普通高中、中等职业、技工教育)、<br>高等教育(大学专科、大学本科、硕士研<br>究生、博士研究生教育)        |  |
| 扣除<br>方式 | 定额扣除                                                                                                    | 定额扣除                                                                                  |  |
| 扣除<br>标准 | 1000元/月/每个子女                                                                                                    |                                                                                       |  |
| 扣除       | 父母(法定监护人)各扣除50%                                                                                                    |                                                                                       |  |
| 主体       | 父母(法定监护人)选择一方全额扣除                                                                                                    |                                                                                       |  |
| 赴意<br>事项 | <ol> <li>1.子女在境内学校或境外学校<br/>均可享受。</li> <li>2.子女已经不再接受全日制学除。</li> <li>3.具体扣除方式在一个纳税年期</li> <li>4.纳税人子女在中国境外接受书、留学签证等相关教育的证明</li> </ol> | 接受教育,在公办学校或民办学校接受教育<br>的教育的不可以填报子女教育专项附加扣<br>度内不能变更。<br>教育的,纳税人应当留存境外学校录取通知<br>明资料备查。 |  |

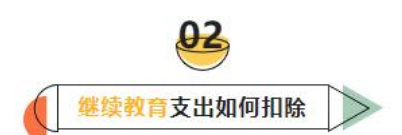

| ( and a second second s |                                                                                                    |                     |                      |
|----------------------------------------------------------------------------------------------------|----------------------------------------------------------------------------------------------------|---------------------|----------------------|
| 扣除                                                                                                    | 学历继续教育支出                                                                                                    | 技能人员职业资格 委 继续教育支出 资 | 专业技术人员职业<br>资格继续教育支出 |
| 化四                                                                                                    | 境内学历 (学位) 教育期间                                                                                                    | 取得证书                | 的年度                  |
| 扣除<br>方式                                                                                                    | 定额扣除                                                                                                    | 定额机                 | 口除                   |
| 扣除<br>标准                                                                                                    | 400/月<br>最长不超过48个月                                                                                                    | 3600                | 元                    |
| 扣除<br>主体                                                                                                    | 本人扣除<br>个人接受本科(含)以下学历(学<br>位)继续教育,可以选择由其父母扣<br>除。                                                                                                    | 本人扣除                |                      |
| <del>追意</del><br>事项                                                                                                    | <ul> <li>1.对同时接受多个学历继续教育,或者同时取得多个职业资格证书的,只需填报其中一个即可。但如果同时存在学历继续教育、职业资格继续教育两类继续教育情形,则每一类都要填写。</li> <li>2.纳税人接受技能人员职业资格继续教育、专业技术人员职业资格继续教育的,应当留存相关证书等资料备查。</li> </ul> |                     |                      |

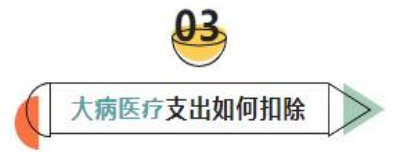

| 扣除<br>范围                 | 基本医保相关医药费除去医保报销后发生的支出                                                                |
|--------------------------|--------------------------------------------------------------------------------------|
|                          | 个人负担(医保目录范围内的自付部分)累计超过15000元的部分                                                      |
| 扣除<br>方式                 | 限额内据实扣除                                                                              |
| 扣除<br>标准                 | 每年在80000元限额内据实扣除                                                                     |
| 扣除 医药费用支出可以选择由本人或者其配偶扣除; |                                                                                      |
| 主体                       | 未成年子女发生的医药费用支出可以选择由其父母一方扣除。                                                          |
| 注意<br>事项                 | 1.次年汇算清缴时享受扣除。<br>2.纳税人应当留存大病患者医药服务收费及医保报销相关票据原件或复印<br>件,或者医疗保障部门出具的纳税年度医药费用清单等资料备查。 |
| 温馨<br>提示                 | 可通过手机下载"国家医保服务平台"APP并注册、登录、激活医保电子凭<br>证后,通过首页的"年度费用汇总查询"模块查询大病医疗相关数额。                |

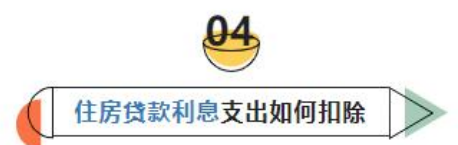

| 扣除<br>范围 | 纳税人本人或其配偶单独或共同使用商业银行或住房公积金个人住房贷款<br>为本人或其配偶购买中国境内住房,发生的首套住房贷款利息支出                                     |
|----------|----------------------------------------------------------------------------------------------------|
|          | 实际发生贷款利息的年度<br>(不超过240个月)                                                                             |
| 扣除<br>方式 | 定额扣除                                                                                                  |
| 扣除<br>标准 | 1000元/月                                                                                               |
| 扣除<br>主体 | 经夫妻双方约定,可以选择由其中一方扣除,具体扣除方式在一个纳税年<br>度内不能变更。                                                           |
|          | 夫妻双方婚前分别购买住房发生的首套住房贷款利息,婚后可选择其中一<br>套房,由购买方按扣除标准的100%扣除,或对各自购买住房分别按扣除<br>标准的50%扣除,具体扣除方式在一个纳税年度内不能变更。 |
| 注意<br>事项 | 1.所称首套住房贷款是指购买住房享受首套住房贷款利率的住房贷款。<br>2.纳税人应当留存住房贷款合同、贷款还款支出凭证备查。                                       |

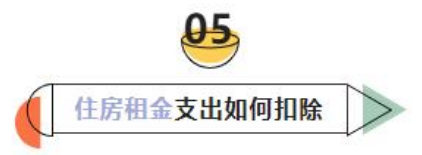

|          | 纳税人在主要工作城市没有自有住房而发生的住房租金支出                    |                  |                   |  |
|----------|-----------------------------------------------|------------------|-------------------|--|
| 加除范围     | 直辖市、省会(首府)城<br>市、计划单列市以及国务院<br>确定城市           | 市辖区户籍人口<br>>100万 | 市辖区户籍人口<br>≤100万  |  |
| 扣除<br>方式 |                                               | 定额扣除             |                   |  |
| 扣除<br>标准 | 1500元/月                                       | 1100元/月          | 800元/月            |  |
|          | 签订租赁合同的承租人                                    |                  |                   |  |
| 扣除<br>主体 | 夫妻双方主要工作城市相同:只能由一方 (即承租人) 扣除                  |                  |                   |  |
|          | 夫妻双方主要工作城市不同,且各自在其主要工作城市都没有住房的:分别扣除           |                  |                   |  |
| 注意<br>事项 | 1.纳税人及其配偶在一个纳<br>房租金专项附加扣除。<br>2. 纳税人应当留存住房租赁 | 税年度内不能同时分别:      | 享受住房贷款利息和住<br>备查。 |  |

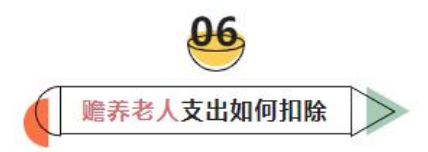

|          | 纳税人赡养一位及以上被赡养人的赡养支出                                                |                                                      |  |
|----------|--------------------------------------------------------------------|------------------------------------------------------|--|
| 扣除<br>范围 | 被赡养人是指年满60周岁(含)的父母,以及子女均已去世的年满60周<br>岁的祖父母、外祖父母。                   |                                                      |  |
|          | 独生子女                                                               | 非独生子女                                                |  |
| 扣除<br>方式 | 定额扣除                                                               | 定额扣除                                                 |  |
| 扣除<br>标准 | 2000元/月                                                            | 每人不超过1000元/月(分摊每月2000元的扣除额<br>度)                     |  |
| 扣除<br>主体 | 本人扣除                                                               | 平均分摊:赡养人平均分摊<br>约定分摊:赡养人自行约定分摊比例<br>指定分摊:由被赡养人指定分摊比例 |  |
| 注意<br>事项 | 1.指定分摊及约定分摊必须签订书面协议。<br>2.指定分摊优先于约定分摊。<br>3.具体分摊方式和额度在一个纳税年度内不能变更。 |                                                      |  |

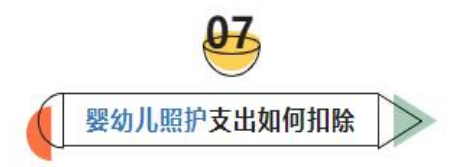

| 扣除<br>范围 | 纳税人照护3岁以下婴幼儿的相关支出                                 |
|----------|---------------------------------------------------|
|          | 从婴幼儿出生的当月至年满3周岁的前一个月                              |
| 扣除<br>方式 | 定额扣除                                              |
| 扣除<br>标准 | 1000元/月/每孩                                        |
| 扣除       | 父母(监护人)可以选择由其中一方按扣除标准的100%扣除。                     |
| 主体       | 父母(监护人)也可以选择由双方分别按扣除标准的50%扣除。                     |
| 注意       | 1.具体扣除方式在一个纳税年度内不能变更。<br>2.纳税人需要留存子女的出生医学证明等资料备查。 |

如有疑问,请咨询学校财务处王老师。

电话: 0551-64400171

税务热线: 12366